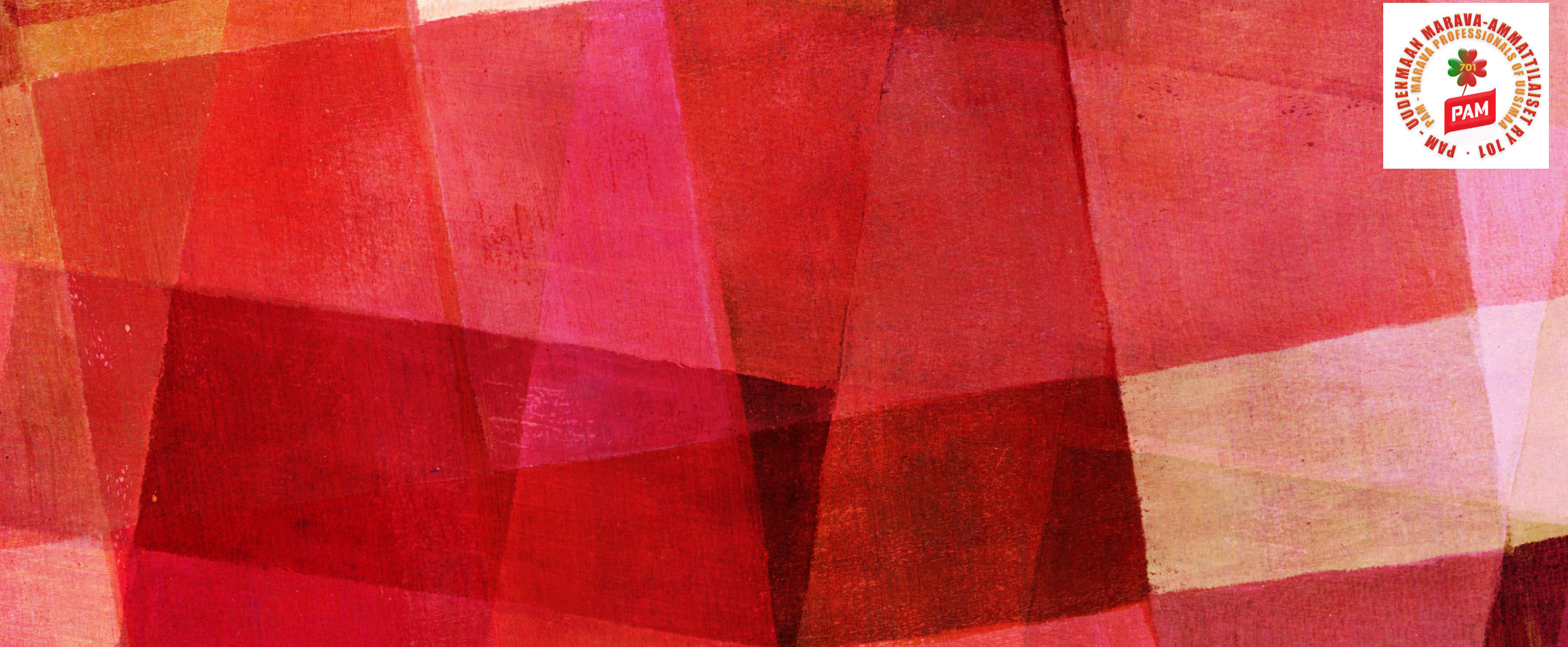

# NÄIN ILMOITTAUDUT TYÖTTÖMÄKSI Työnhakijaksi

ilmoittautuminen te-palveluihin kohta kohdalta ohje lomautetulle

# SISÄÄNKIRJAUTUMINEN

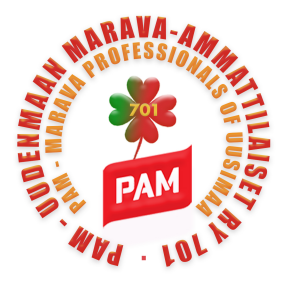

<u>www.te-palvelut.fi</u>

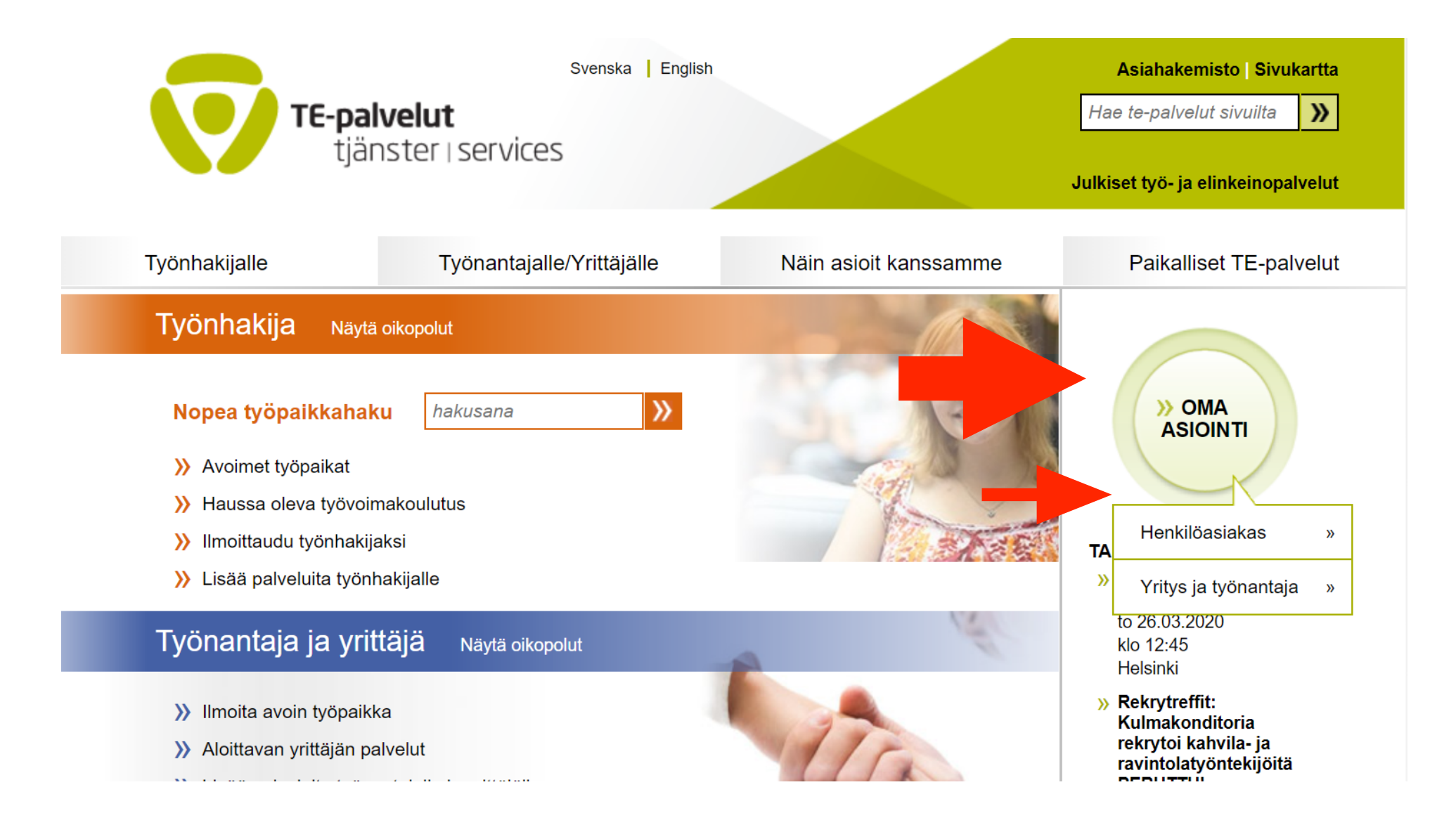

Siirry kohtaan "oma asiointi" ja henkilöasiakas (klikkaa hiirellä).

## TUNNISTAUTUMINEN

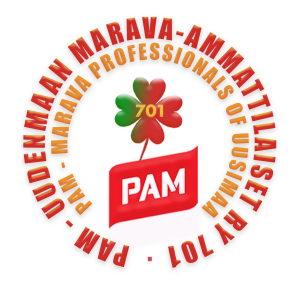

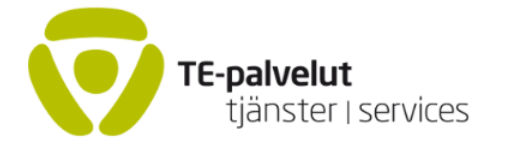

Suomi 🔻 | A <u>A</u> A

### OMA ASIOINTI

Klikkaa kirjaudu palveluun ja valitse tunnistautumiseen oma verkkopankkisi.

### Asioi verkossa

Tervetuloa asioimaan kanssamme!

Oma asiointi on henkilöasiakkaiden verkkopalvelut yhteen kokoava sivusto. Kirjauduttuasi sisään näet ajankohtaiset tiedot tilanteestasi palvelun etusivulla. Lue asiointiohjeet ja vastaanottoilmoitukset tarkasti ja toimi niiden mukaisesti.

Oma asiointi -palvelussa ilmoittamasi tiedot tallennetaan TE-palvelujen asiakastietojärjestelmään.

#### Kirjautuminen palveluun

Tunnistautuneena voit aloittaa tai päättää työnhakusi, muuttaa työnhakutietojasi tai vain katsella niitä.

Kirjaudu palveluun

Saat tunnistumisvahvistuksen,

paina jatka palveluun.

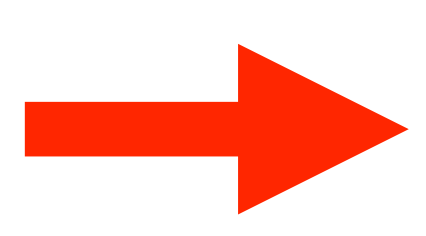

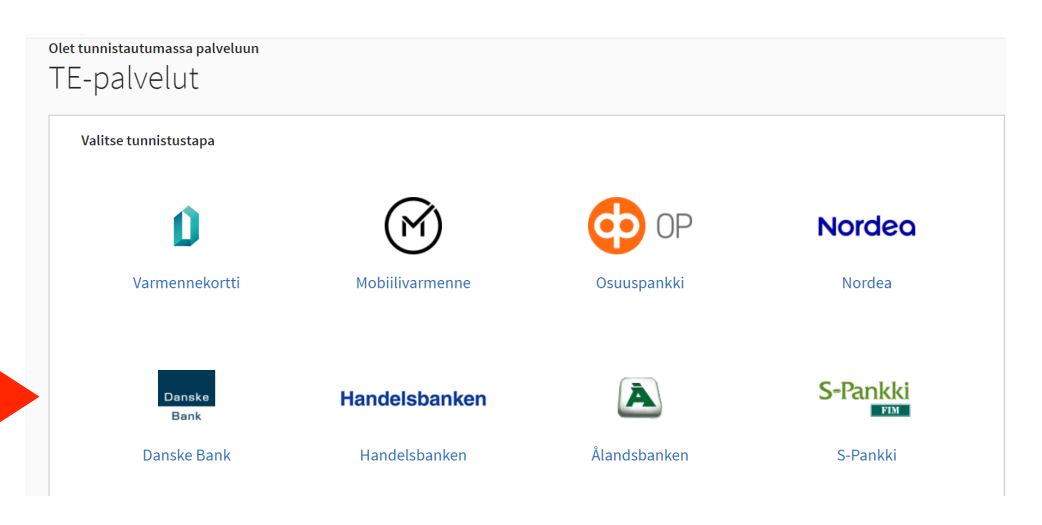

### E Tunnistus

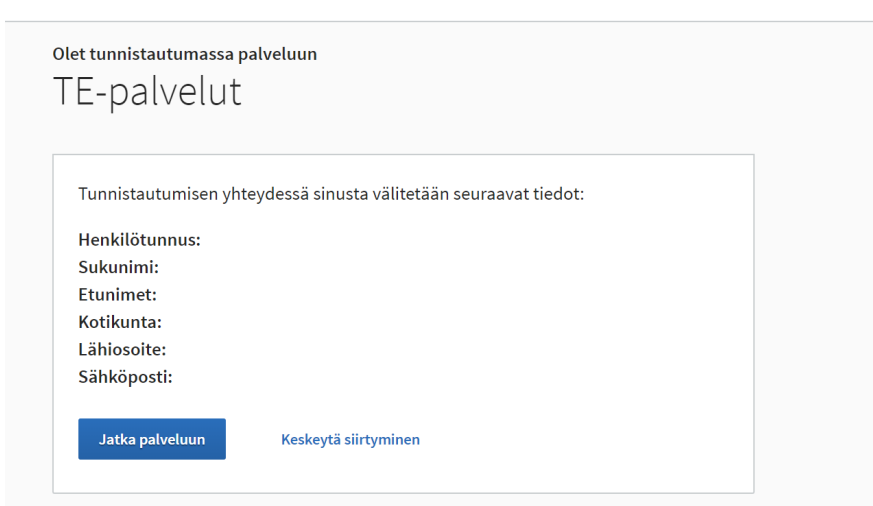

# TYÖTTÖMÄKSI TYÖNHAKIJAKSI ILMOITTAUTUMINEN

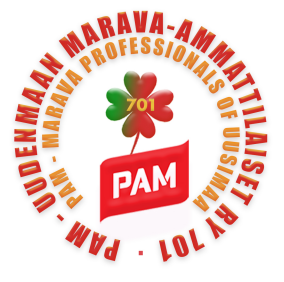

|                                        | Suomi V   A A A<br>TE-palvelut<br>tjänster   services<br>M. Meikä                                                                                          | iläinen Kirjaudu ulos |
|----------------------------------------|----------------------------------------------------------------------------------------------------|-----------------------|
|                                        | OMA ASIOINTI                                                                                                    | ? ASIOINNIN OHJE      |
| Klikkaa ilmoittaudun<br>työnhakijaksi. | Tervetuloa Oma asiointi -palveluun Kuosmanen Satu Johanna<br>Mitä haluat tehdä seuraavaksi?<br>Ilmoittaudun työnhakijaksi<br>Katselen tai muutan tietojani |                       |

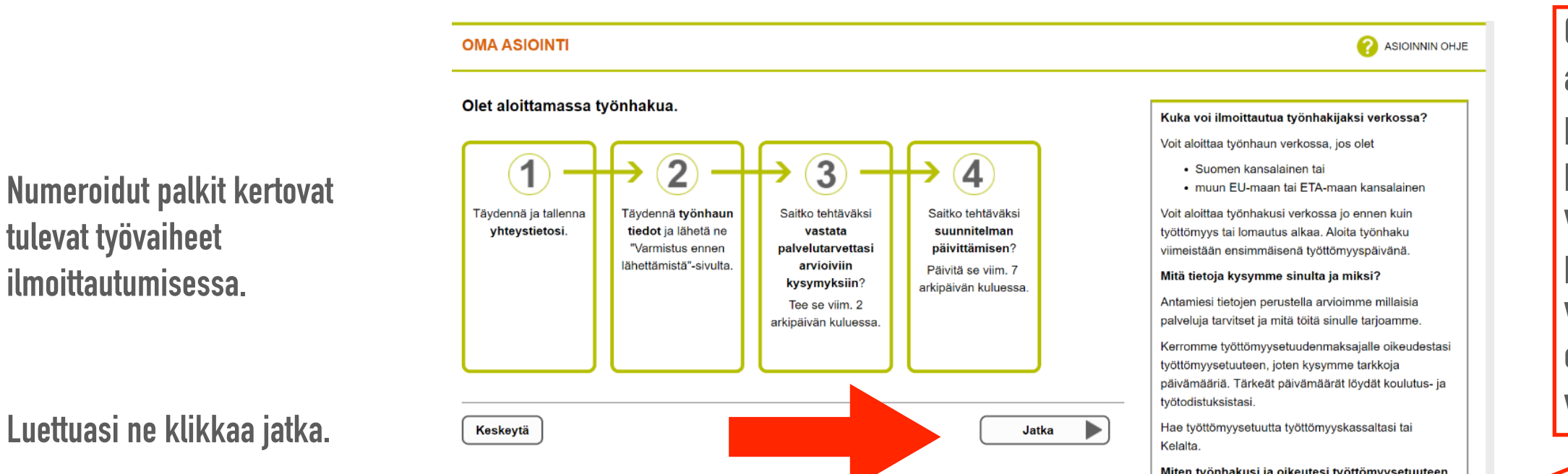

Miten työnhakusi ja oikeutesi työttömyysetuuteen pysyy voimas on taiva Apua palvelun käytössä?

Chat palvelu on alanurkassa sininen palkki. Kun on vihreä pallo, niin virkailija on vapaa. Myös keltaisella pallolla voit kirjoittaa viestisi jo valmiiksi odottamaan vapautuvaa virkailijaa.

## **OMAT TIEDOT**

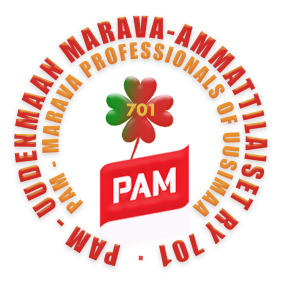

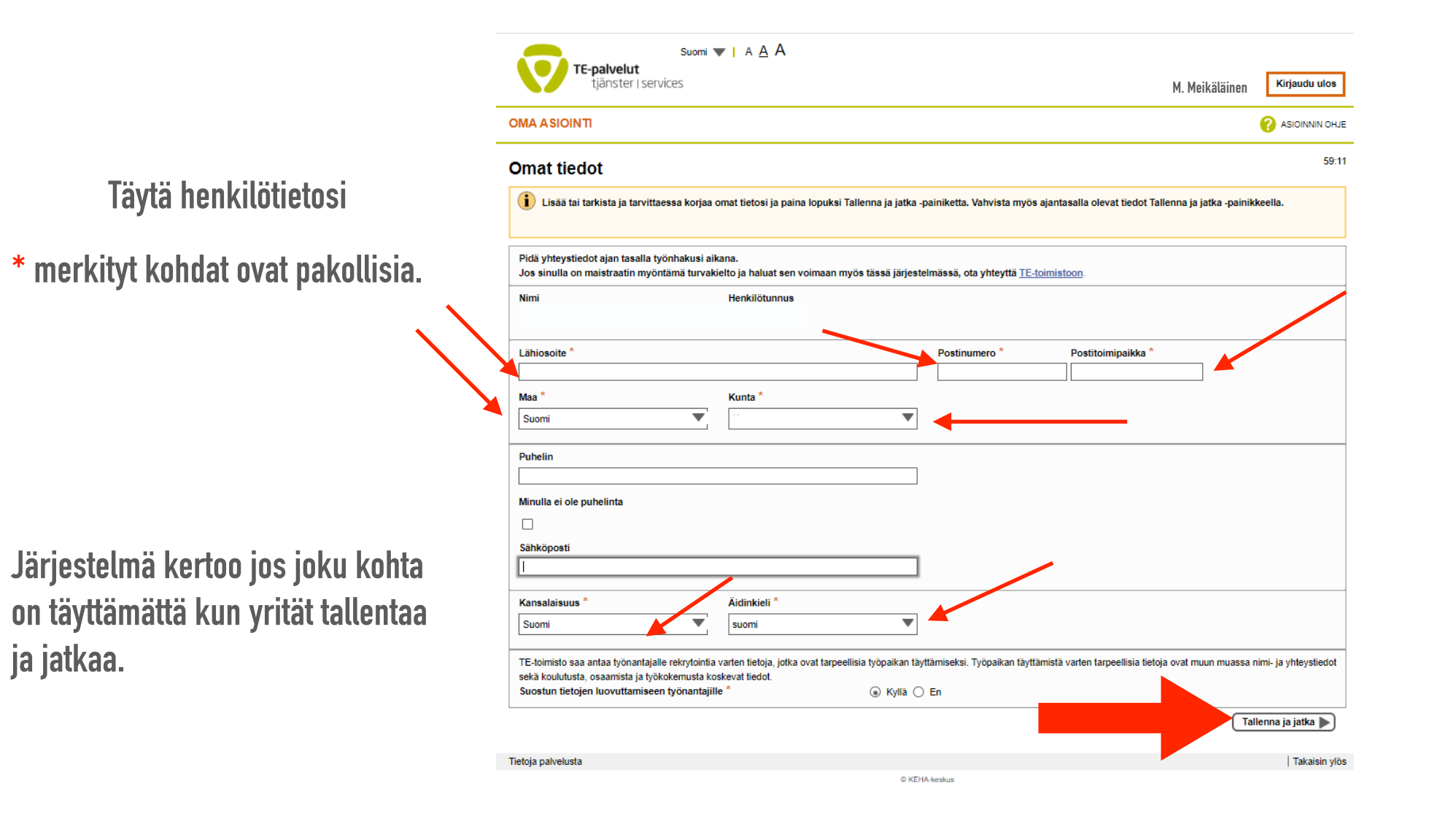

Kun olet valmis, klikkaa Tallenna ja jatka

# **TYÖNHAUN ALOITUS**

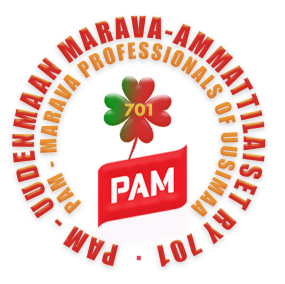

| Järjestelmä<br>ilmoittaa<br>tekomietäsi | <b>TE-palvelut</b><br>tjänster   servic                     | Suomi ▼   A <u>A</u> A<br>es                                                                                                    | M. Meikäläinen Kirjaudu ulos                                                                             |
|-----------------------------------------|-------------------------------------------------------------|----------------------------------------------------------------------------------------------------|----------------------------------------------------------------------------------------------------|
|                                         | OMA ASIOINTI                                                |                                                                                                    | ASIOINNIN OHJE                                                                                           |
| virheistä tällaisella                   | Etusivu   Kaikki asiointi   Omat tiedot                     |                                                                                                    |                                                                                                    |
| palkilla                                | Työnhaun aloitus 1/9                                        |                                                                                                    | 59:03                                                                                                    |
|                                         | Käytä sivulta toiselle siirt<br>välilehteä kerrallaan. Jatk | ymiseen vain palvelun omia painikkeita ja linkkejä. Älä käytä sel<br>a ilmoituksen tekemistä tässä ikkunassa tai välilehdessä. Sulje i | aimen työkalurivin painikkeita. Käytä myös vain yhtä selaimen ikkunaa tai<br>muut ikkunat ja välilehdet. |
|                                         | Antamasi tiedot tallennetaan TE-palvel                      | ujen asiakastietojärjestelmään. Tähdellä (*) merkityt tiedot ovat pakol                                                                | lisia.                                                                                                   |
|                                         | Miksi aloitat työnhaun? *                                   | ✓ Olen jäämässä / jäänyt työttömäksi                                                                                                   |                                                                                                    |
|                                         |                                                             | Olon jäämässä / jäänyt lomautotuksi                                                                                                    |                                                                                                    |

Valitse vetovalikosta olen jäämässä / jäänyt lomautetuksi

Olen jäämässä / jäänyt lyhennetylle työviikolle

Muusta syystä

## **TYÖNHAUN ALOITUS**

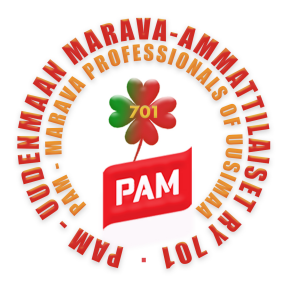

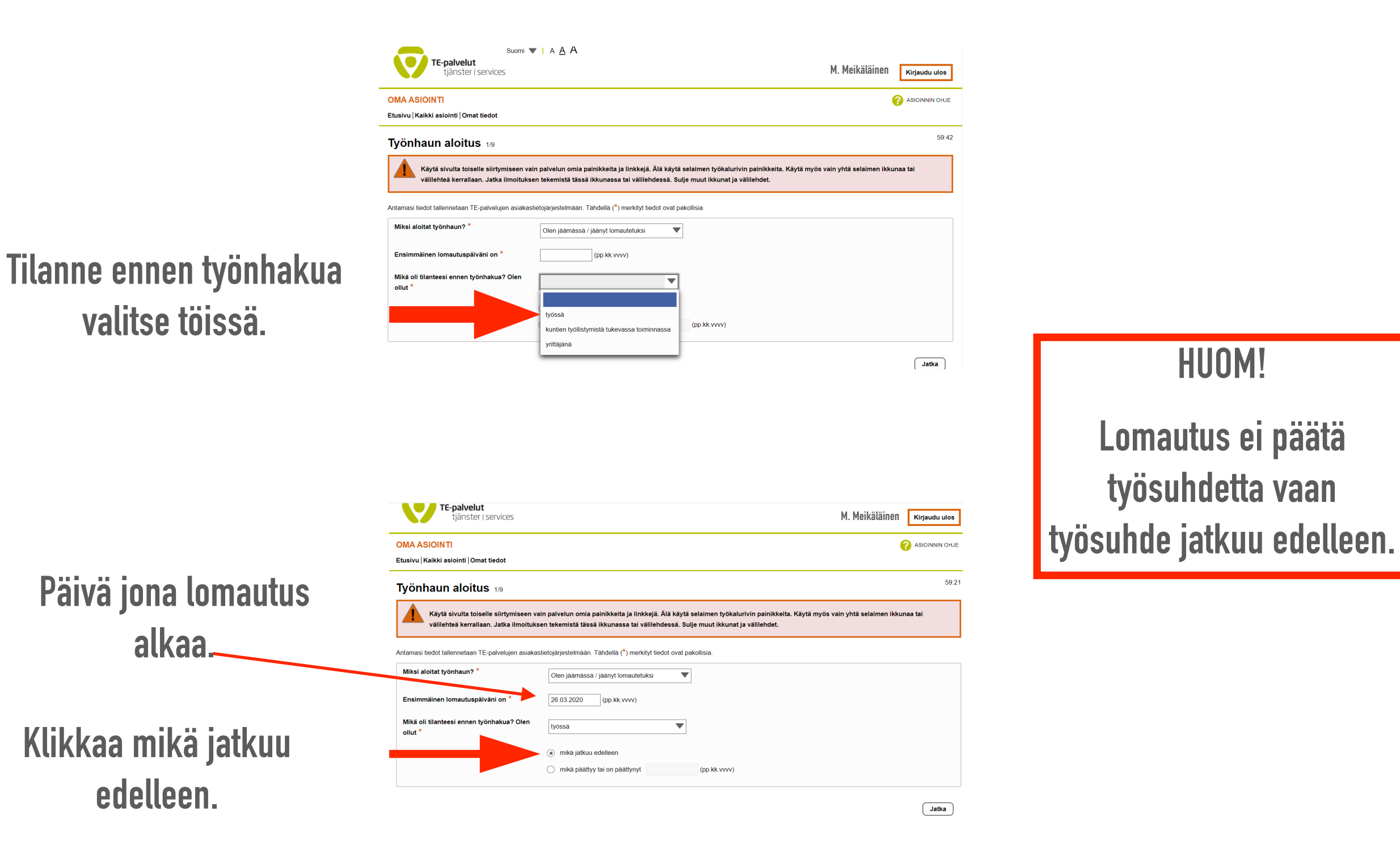

## LOMAUTUS

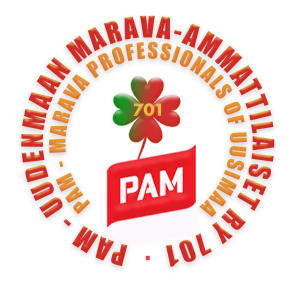

## TÄSSÄ RUUDUSSA PÄÄSET TÄYTTÄMÄÄN LOMAUTUKSEN TIEDOT

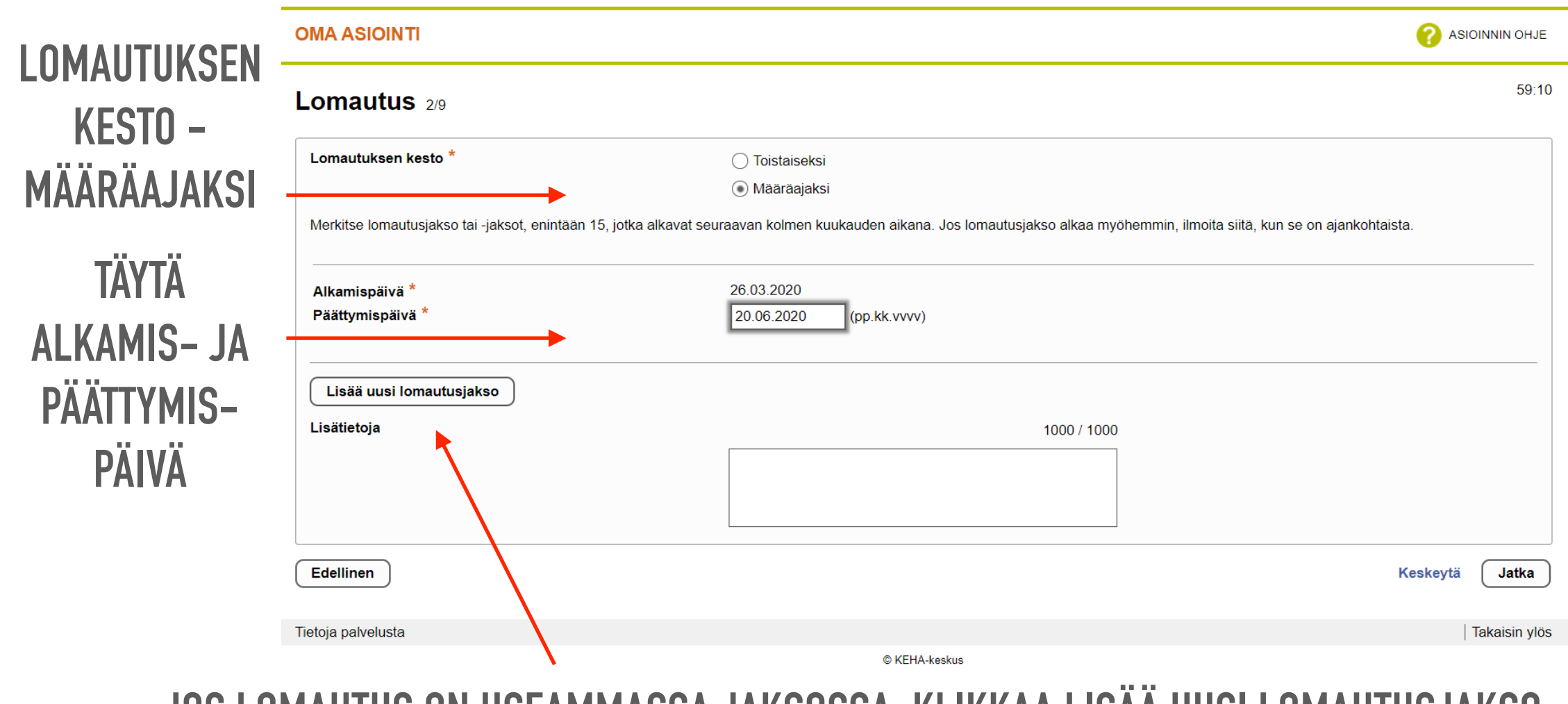

JOS LOMAUTUS ON USEAMMASSA JAKSOSSA, KLIKKAA LISÄÄ UUSI LOMAUTUSJAKSO

VOIT KIRJOITTAA MYÖS LISÄTIETOJA, KUN OLET VALMIS KLIKKAA JATKA

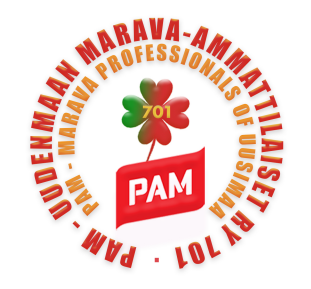

# KOULUTUS, TYÖSUHTEET JA YRITYSTOIMINTA

| OMA ASIOINTI 💡 ASIOINNIN                                                                                                    | ОНЈЕ   | ljanster i services                                                                                         |                                                                    | Kirjaudu ulos                                                                  |
|----------------------------------------------------------------------------------------------------|--------|----------------------------------------------------------------------------------------------------|--------------------------------------------------------------------|--------------------------------------------------------------------------------|
| Koulutus 39                                                                                                    | 59:48  | OMA ASIOINTI                                                                                                |                                                                    | ASIOINNIN OHJE                                                                 |
| Tietojärjestelmästä löytyvät nämä tiedot. Lisää puuttuvat, myös meneillään olevat tai keskeytyneet opinnot.<br>Näillä tiedoilla on vaikutusta muun muassa työvoimapoliittisen lausunnon antamiseen työttömyysetuuden maksajalle. |        | Työsuhteet ja yritystoiminta                                                                                | 4/9                                                                | 59:40                                                                          |
| Yleissivistävillä opinnoilla tarkoitetaan peruskoulua, lukiota, ylioppilastutkintoa tai niitä vastaavia opintoja. Yleissivistävillä opinnoilla tarkoitetaan myös ylioppilaskirjoitusten suorittamista.                           |        | Nykyinen ammatti<br>Jos ammattiasi ei löytynyt listalta, kirjoita                                           |                                                                    |                                                                                |
| Suonttamasi yleissivistävä koulutus "                                                                                                    |        | se tahan<br>Työkokemus ammatissa *                                                                          | AV-kaantaja<br>AV-teknikko<br>Agronomi                             |                                                                                |
| kesken? *<br>Ovatko yleissivistävät opintosi päättyneet 12 viime OELOKylla                                                                                                    |        | Jos sinulla ei ole ammattia, kirjoita Nykyinen amma<br>Tietojärjestelmässä ei ole tietoja aikaisemmista työ | Ahtaaja<br>Aineenopettaja, peruskoulun alaluokat                   | iteet sekä toimintasi yrittäjänä vähintään kahden vuoden ajalta. Näillä        |
| Tutkinnot ja koulutus                                                                                                    | -      | tiedoilla on vaikutusta muun muassa työvoimapoliit<br>tai työttömäksi.                                      | Ajoneuvonosturinkuljettaja<br>Ajoneuvoverhoilija<br>Alikonemestari | inakin se työsuhde, josta olet jäämässä lyhennetylle työviikolle, lomautetuksi |
| Tietojärjestelmästä ei loydy aiemmin ilmoitettuja tietoja koulutuksestasi. Lisätäksesi tietoja valitse "Lisää uusi tutkinto tai koulutus".<br>Lisää uusi tutkinto tai koulutus                                                   |        | Lisää uusi työsuhde tai yrittäjyys                                                                          | Aliupseeri<br>Ammattiurheilija                                     | Keskeytä (Jatka                                                                |
| Edellinen Keskeytä Ja                                                                                                    | ika    |                                                                                                    | Animaattori 👻                                                      |                                                                                |
| Tietoja palvelusta   Takaisi<br>© KEH4-keskus                                                                                                    | n ylös | Tietoja palvelusta                                                                                          |                                                                    | Takaisin ylös                                                                  |

Täytä tiedot opiskelusta ja olemassa olevasta koulutuksesta, täytä tiedot työsuhteista. Tämän hetkiseen työpaikkaan laita tilanteeksi 'Lomautus määräajaksi'. \* merkityt kohdat ovat pakollisia, siirry jatka /hyväksy napista seuraavalle sivulle.

|                                                                                                    | 🕢 ASIOINNIN OHJE                                                                                                    |                                          |                                                                                                   |                                                                   | ? ASIOINNIN OHJE                                                 |
|----------------------------------------------------------------------------------------------------|----------------------------------------------------------------------------------------------------|------------------------------------------|---------------------------------------------------------------------------------------------------|-------------------------------------------------------------------|------------------------------------------------------------------|
| yösuhteet ja yritystoiminta 49                                                                     | 59.05                                                                                                    |                                          | Työsuhteet ja yritystoiminta 49                                                                   |                                                                   | 59:23                                                            |
| Uusi työsuhde tai yrittäjyys<br>Täydennä tiedot ja valitse "Hyväksy". Jos olet toiminut yrittäjänä | , työskennellyt perhevrityksessä tai tehnyt töltä muuten kuin työ- tai virkasuhteessa taikka yrittäjänä, valitse oikea vaihtoehto | 1.1.1.1.1.1.1.1.1.1.1.1.1.1.1.1.1.1.1.1. | Uusi työsuhde tai yrittäjyys<br>aydennä tiedot ja valitse "Hyväksy". Jos olet toiminut yrittäjän: | ä, työskennellyt perheyrityksessä tai tehnyt töitä muuten kuin ty | - tai virkasuhteessa taikka yrittäjänä, valitse oikea vaihtoehto |
| kohdasta "Työn tyyppi".<br>Työnantajan tai yrityksen nimi *                                        |                                                                                                    | muista merkita                           | i ohdasta "Työn tyyppi".<br>Yönantajan tai yrityksen nimi <sup>*</sup>                            | malliesimerkki-työnanataja oy                                     | ei                                                               |
| Työtehtävä *                                                                                       |                                                                                                    | lomautus                                 | • vötehtävä *                                                                                     | kokki                                                             | näättymisnäivä-                                                  |
| Alkamispäivä *                                                                                     | (pp.kk.vvvv)                                                                                                    |                                          | / Ikamispäivä *                                                                                   | 2.2.2007 (pp.kk.vvvv)                                             | paattymispaiva                                                   |
| Päättymispäivä                                                                                     | (pp.kk.vvvv)                                                                                                    | määräajaksi.                             | i aättymispäivä                                                                                   | . (pp.kk.vvvv)                                                    | määrää                                                           |
| Työn tyyppi *                                                                                      | <b>V</b>                                                                                                    | -                                        | rön tyyppi *                                                                                      | Työ Suomessa, muussa EU-/ETA-maassa tai Sveitsissä                | 7                                                                |
| Tyoaika *                                                                                          | CKokoalikatyó<br>Osa-akikatyó                                                                                                    |                                          | Tyoaika *                                                                                         | <ul> <li>Kokoalikatyó</li> <li>Osa-alikatyö</li> </ul>            |                                                                  |
| Tilanne *                                                                                          | ▼                                                                                                    |                                          | Tilanne *                                                                                         | Lomautus määräajaksi                                              | •                                                                |
| Lisatietoja                                                                                        | 300 / 300                                                                                                    |                                          | Lisatietoja                                                                                       | 300 / :                                                           |                                                                  |
|                                                                                                    | Peruuta Hyväksy                                                                                                    |                                          | L                                                                                                 |                                                                   | Peruuta Hyväksy                                                  |

## TYÖSUHTEET JA YRITYSTOIMINTA, OSAAMINEN JA PÄTEVYYDET, TYÖTOIVEET

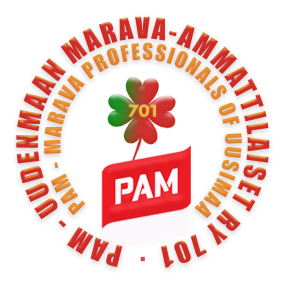

| TE-palvelut<br>tjänster   services                                                                                                    |                                                                                                    |                                                                                                    | Kirjaudu ulos                                                            |
|----------------------------------------------------------------------------------------------------|----------------------------------------------------------------------------------------------------|----------------------------------------------------------------------------------------------------|--------------------------------------------------------------------------|
| MA ASIOINTI                                                                                                    |                                                                                                    |                                                                                                    | ASIOINNIN OH                                                             |
| yösuhteet ja yritystoimint                                                                                                    | ta 4/9                                                                                                    |                                                                                                    | 59                                                                       |
| Nykyinen ammatti                                                                                                    | Kokki                                                                                                    |                                                                                                    |                                                                          |
| os ammattiasi ei löytynyt listalta, kirjoita<br>e tähän                                                                                                    |                                                                                                    |                                                                                                    |                                                                          |
| īvökokemus ammatissa *                                                                                                    |                                                                                                    | _                                                                                                    |                                                                          |
| ietojärjestelmästä löytyvät nämä tiedot. Lisää p                                                                                                    | yii s vuotta<br>uuttuvat työ- ja virkasuhteet sekä toimintasi<br>mvysetuuden maksaialle.                         | yrittäjänä vähintään kahden vuoden ajalta. Näillä tiedoilla on vaik                                              | utusta muun muassa                                                       |
| ietojärjestelmästä löytyvät nämä tiedot. Lisää p<br>övoimapoliittisen lausunnon antamiseen työttö<br>Työnantajan tai yrityksen nimi                                                                                                    | yii 5 vuotta<br>uuttuvat työ- ja virkasuhteet sekä toimintasi<br>myysetuuden maksajalle.<br>Työtehtävä           | vrittäjänä vähintään kahden vuoden ajalta. Näillä tiedoilla on vaik<br>Alkamispäivä Päättymispäivä               | kutusta muun muassa                                                      |
| ietojärjestelimästä löytyvät nämä tiedot. Lisää p<br>yövoimapoliittisen lausunnon antamiseen työttö<br>Työnantajan tai yrityksen nimi<br>malliesimerkki-työnanataja oy                                                                      | yii s vuotta<br>uuttuvat työ- ja virkasuhteet sekä toimintasi<br>myysetuuden maksajalle.<br>Työtehtävä<br>kokki  | vittäjänä vähintään kahden vuoden ajalta. Näillä tiedoilla on vaik<br>Alkamispäivä Päättymispäivä<br>02 02 2007  | uutusta muun muassa<br>Poista   Muokkaa                                  |
| ietojärjestelimästä löytyvät nämä tiedot. Lisää p<br>yövoimapoliittisen lausunnon antamiseen työttö<br>Työnantajan tai yrityksen nimi<br>malliesimerkki-työnanalaja oy<br>Lisää uusi työsuhde tai yrittäjyys                                | yii s vuotta<br>uuttuvat työ- ja virkasuhteet sekä toimintasi<br>myysetuuden maksajalle.<br>Työtehtävä<br>kolkki | vrittäjänä vähintään kahden vuoden ajalta. Näillä tiedoilla on vaik<br>Alkamispäivä Päättymispäivä<br>02.02.2007 | uutusta muun muassa<br>Poista   Muokkaa                                  |
| ietojärjestelimästä löytyvät nämä tiedot. Lisää p<br>yövoimapoliittisen lausunnon antamiseen työttö<br>Työnantajan tai yrityksen nimi<br>malliesimerkki-työnanataja oy<br>Lisää uusi työsuhde tai yrittäjyys<br>istellinen                  | yii s vuotta<br>uuttuvat työ- ja virkasuhteet sekä toimintasi<br>myysetuuden maksajalle.<br>Työtehtävä<br>kokki  | vrittäjänä vähintään kahden vuoden ajalta. Näillä tiedoilla on vaik Alkamispäivä Päättymispäivä 02.02.2007       | utusta muun muassa<br>Poista   Muokkaa<br>Keskeytä Jatka                 |
| ietojarjestelmästa löytyvät nämä tiedot. Lisää p<br>yövoimapoliittisen lausunnon antamiseen työttö<br>Työnantajan tai yrityksen nimi<br>malliesimerkki-työnanataja oy<br>Lisää uusi työsuhde tai yrittäiyys<br>idellinen                    | yii s vuotta<br>uuttuvat työ- ja virkasuhteet sekä toimintasi<br>myysetuuden maksajalle.<br>Työtehtävä<br>kokki  | vrittäjänä vähintään kahden vuoden ajalta. Näillä tiedoilla on vaik<br>Alkamispäivä Päättymispäivä<br>02.02.2007 | utusta muun muassa<br>Poista   Muokkaa<br>Keskeytä Jatka                 |
| rietojärjestelmästä löytyvät nämä liedot. Lisää p<br>yövoimapoliittisen lausunnon antamiseen työttö<br>Työnantajan tai yrityksen nimi<br>malliesimerkki-työnanataja oy<br>Lisää uusi työsuhde tai yrittälyys<br>ädellinen<br>oja palvelusta | yii s vuotta<br>uuttuvat työ- ja virkasuhteet sekä toimintasi<br>myysetuuden maksajalle.<br>Työtehtävä<br>kokki  | vrittäjänä vähintään kahden vuoden ajalta. Näillä tiedoilla on vaik Alkamispäivä Päättymispäivä 02.02.2007       | utusta muun muassa<br>Poista   Muokkaa<br>Keskeytä Jatka<br>  Takaisin y |

Pystyt lisäämään työnantajia tästä.

| yötoiveet 6/9                                                                                                    |                                                                                                    | 59:40 |
|----------------------------------------------------------------------------------------------------|----------------------------------------------------------------------------------------------------|-------|
| Valitse ammatteja, joiden avoimia työpaikkoja haet. V<br>asiakastietoihisi tallennetut ammatit, joita voit myös p | Aoit etsiä ammatteja selailemalla valikkoa tai hakemalla sanalla tai sen osalla. Mitä työtä haet?-kentässä näytetään myös aiemmin<br>oistaa. |       |
| Mitä työtä haet? *                                                                                                | <b>•</b>                                                                                                    |       |
| Valitse työnhakualueeksi joko koko Suomi (rasti ruutu                                                             | uun) tai yksittäisiä kuntia valikosta. Jos haet lisäksi työtä muista maista kuin Suomesta, valitse ne Muut työnhakumaat -valikosta.          |       |
| Mistä haet työtä? *                                                                                               | Koko Suomi                                                                                                    |       |
|                                                                                                    | <b>V</b>                                                                                                    |       |
| Muut työnhakumaat                                                                                                 | ▼                                                                                                    |       |
| Työaika *                                                                                                    | kokoaikatyö (edellytys työttömyysetuuden saamiselle)                                                                                         |       |
|                                                                                                    | 2-vuorotyö                                                                                                    |       |
|                                                                                                    | 3-vuorotyö                                                                                                    |       |
|                                                                                                    | 4-5 -vuorotyö                                                                                                    |       |
|                                                                                                    | muu osa-aikatyö                                                                                                    |       |
|                                                                                                    | iltatyö                                                                                                    |       |
| īyön kesto *                                                                                                    | 🗌 tilapäistyötä                                                                                                    |       |
|                                                                                                    | pysyvää työtä                                                                                                    |       |
|                                                                                                    | C keestutiti hekeve                                                                                                    |       |

| Osaaminen ja pätevyy                                                                  | det 5/9                                                                                                | 59.                                                                                                    |
|---------------------------------------------------------------------------------------|----------------------------------------------------------------------------------------------------|----------------------------------------------------------------------------------------------------|
| Kielitaito                                                                            |                                                                                                    |                                                                                                    |
| Kieli                                                                                 | Suullinen taito                                                                                        | Kirjallinen taito                                                                                                    |
| Lisää kieli                                                                           |                                                                                                    |                                                                                                    |
| Ajokorttiluokka                                                                       |                                                                                                    |                                                                                                    |
| Laajin ajo-oikeus                                                                     |                                                                                                    | ¥                                                                                                    |
|                                                                                       | Auto käytettävissä                                                                                     |                                                                                                    |
| Valitse voimassa olevat luvat ja pätevyyo<br>pätevyyksiä.                             | det, jotka liittyvät ammattiisi. Voit etsiä lupia ja pä                                                | evyyksiä selaamalla valikkoa tai hakemalla sanalla tai sen osalla. Voit valita useampia lupia tai                                                                                     |
| Luvat ja pätevyydet                                                                   |                                                                                                    | •                                                                                                    |
| Valitse mitä erityisosaamista sinulla on.<br>selaamalla valikkoa tai hakemalla sanall | Se voi olla omassa ammatissa erikoistumista, ma<br>a tai sen osalla. Voit valita useampia taitoja. Jos | teriaalin tai tuotteiden tuntemista tai kokemusta työvalineiden ja koneiden käyttämisestä. Voit etsiä taitoja<br>at löydä sopivia, voit kertoa osaamisestasi Muu osaaminen -kentässä. |
| Erityistaidot                                                                         |                                                                                                    | <b>v</b>                                                                                                    |
| Muu osaaminen                                                                         |                                                                                                    | 160 / 160                                                                                                    |
|                                                                                       |                                                                                                    |                                                                                                    |

Täytä huolellisesti kaikki kohdat, varsinkin pakolliset.

Muista että sinun täytyy hakea kokoaikatyötä, jotta saat työttömyysetuuden!

Pääset liikkumaan sivujen välillä painikkeilla edellinen ja jatka.

# KOKOAIKATYÖN HAKEMINEN JA LÄHETÄ HAKEMUS

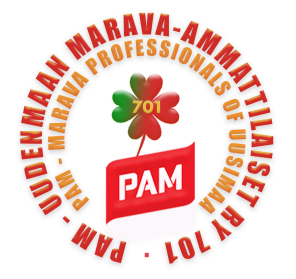

Kiriaudu ulos

ASIOINNIN OHJE

59.43

| okoaikatyön hakemine                                                                                                    | <b>n</b> 7/9                                                                                                    | 59:4  |
|----------------------------------------------------------------------------------------------------|----------------------------------------------------------------------------------------------------|-------|
| Saadaksesi työttömyyskassalta tai Kelalta ty<br>työtöntä, lomautettua, osa-aikatyötä tekevää<br>ajalta. Jos kuitenkin saat työkyvyttömyyseläl | ottomyysetuutta, sinun on haettava kokoaikatyötä koko työttömyyden tai lomautuksen ajalta. Tämä ehtö koskee kaikkia työnhakijoita, esimerkiksi<br>tai lyhennetyllä työviikolla taikka sairauslomalla olevaa. Ehtö koskee myös yritystoiminnan aloittanutta, joka hakee työttömyysetuutta yritystoiminna<br>retlä osaeläkkeenä, sinulla on oikeus työttömyysetuuteen, vaikka et häksi kokoaikatyötä. Lisätetöa ohjeesta. | an    |
| /alitse oikea vaihtoehto *                                                                                                    | Haen kokosikatyötä. Saadakseni työttömyysetuutta<br>olen valmis ottamaan vastaan tarjottua työtä.                                                                                                    |       |
|                                                                                                    | En hae kokoaikatyötä. Siksi minulla ei ole oikeutta<br>työttömyyskassan tai Kelan maksamaan<br>työttömyysetuuteen.                                                                                                    |       |
|                                                                                                    | <ul> <li>Saan työkyvyttömyyseläkettä osaeläkkeenä.</li> <li>Saadakseni työttömyysetuutta haen ja olen valmis<br/>ottamaan vastaan osa-aikatyötä.</li> </ul>                                                                                                    |       |
| iotko hakea työttömyyspäivärahaa tai<br>römarkkinatukea? *                                                                                    | ● Kylla ○ En                                                                                                    |       |
| tuuden maksaja *                                                                                                    | ○ Kela                                                                                                    |       |
|                                                                                                    | Työttömyyskassa, valitse                                                                                                    |       |
| -                                                                                                    |                                                                                                    |       |
| E-toimisto saa antaa työnantajalle rekrytoir<br>ekä koulutusta, osaamista ja työkokemusta                                                     | tia varten tietoja, jotka ovat tarpeellisia työpaikan täyttämiseksi. Työpaikan täyttämistä varten tarpeellisia tietoja ovat muun muassa nimi- ja yhteysti<br>koskevat tiedot.                                                                                                    | iedot |
| uostutko tietojen luovuttamiseen                                                                                                    | Wylla O En                                                                                                    |       |

|                                                                                                    | ottamaan vastaan osa-aikatyota.                                                                                                    |
|----------------------------------------------------------------------------------------------------|----------------------------------------------------------------------------------------------------|
| Aiotko hakea työttömyyspäivärahaa tai<br>työmarkkinatukea? *                                                          |                                                                                                    |
| Etuuden maksaja *                                                                                                    | 🔿 Kela                                                                                                    |
|                                                                                                    | Työttömyyskassa, valitse                                                                                                    |
|                                                                                                    |                                                                                                    |
| TE-toimisto saa antaa työnantajalle rekrytointii<br>sekä koulutusta, osaamista ja työkokemusta k                      | a varten tietoja, jotka ovat tarpeellisia työpaikan täyttämiseksi. Työpaikan täyttämistä varten tarpeellisia tietoja ovat muun muassa nimi- ja yhteystiedot<br>ioskevat tiedot.                                                                                                    |
| Suostutko tietojen luovuttamiseen<br>työnantajille? *                                                                 | ⑥ Kylla ○ En                                                                                                    |
| Työnhaun jatkaminen                                                                                                   |                                                                                                    |
| Ilmoitit, että työttömyytesi, lomautuksesi tai lyh<br>työttömyysetuutta vielä ilmoittamasi muutokse<br>kokoaikatyötä. | nennetty työviikko on päättymässä 20.06.2020. Sinulla voi olla oikeus työttömyysetuuteen, jos ilmoittamasi muutos on sivutoimista. Jos aiot hakea<br>In jälkeen, TE-toimisto tutkii työttömyysetuuden saamisen edellytykset. Työttömyysetuuden saaminen edellyttää, että pidat työnhaun voimassa ja haet |
| Jos jatkat työnhakua, työnhakijana olet mukan                                                                         | na, kun TE-toimisto etsii ehdokkaita työnantajan ilmoittamiin avoimiin paikkoihin. TE-toimisto voi tehdä sinulle työtarjouksia.                                                                                                    |
| Jos päätät työnhaun, asiakkuutesi TE-toimisto                                                                         | ssa päättyy. Myös oikeus työttömyysetuuteen päättyy työnhaun viimeisenä voimassaolopäivänä.                                                                                                    |
| Jatkatko työnhakua määräaikaisen                                                                                      | En jatka työnhakua. Työnhaun viimeinen                                                                                                    |
| lomautuksen jälkeen? *                                                                                                | voimassaolopäivä on 20.06.2020.                                                                                                    |
|                                                                                                    | 🔿 Jatkan työnhakua.                                                                                                    |
| Edellinen                                                                                                    | Keskeytä Jatka                                                                                                    |
| Tietoja palvelusta                                                                                                    | Takaisin ylös                                                                                                    |
|                                                                                                    | © KEHA-keskus                                                                                                    |
|                                                                                                    |                                                                                                    |

Varmista että sinulla on täppä oikeassa kohdassa.

# Jos et kuulu kassaan/liittoon niin valitse kohta kela.

### Pamilaiset valitsevat valikosta Palvelualojen tk.

# Ennen kuin lähetät hakemuksen tarkasta hakemuksesi huolellisesti.

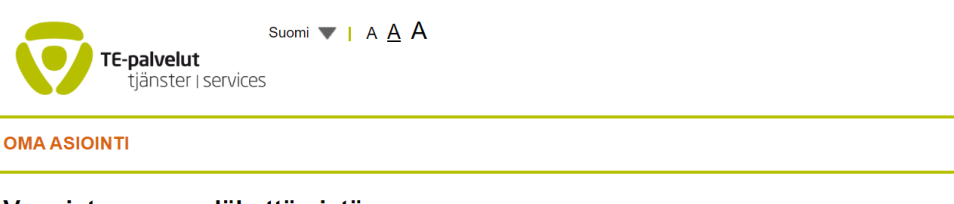

#### Varmistus ennen lähettämistä 8/9

Tarkista antamasi tiedot ja valitse "Lähetä". Vakuutat samalla, että antamasi tiedot ovat oikein. Jos haluat muuttaa antamiasi tietoja, valitse "Edellinen". Varaudu pyydettäessä esittämään työ- ja opiskelutodistuksesi TE-toimistolle.

Tietojen lähettämisen jälkeen saat vastaanottoilmoituksen, jossa näkyvät lähettämäsi tiedot ja työnhakusi voimassaolo. Lue huolellisesti vastaanottoilmoituksen ohjeet asiointisi jatkumisesta ja mahdollisesta oikeudestasi työttömyysetuuteen.

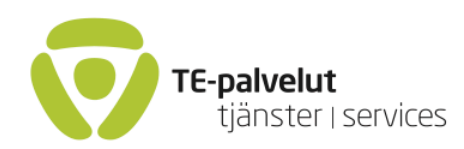

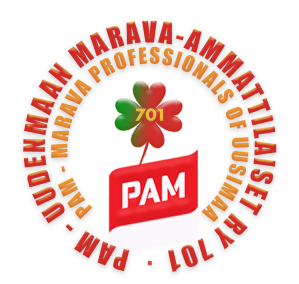

## Työnhaun aloittaminen ja voimassaolo

Aloita työnhakusi viimeistään ensimmäisenä työttömyyspäivänä osoitteessa

## > Oma asiointi.

Ilmoittamisen voi tehdä myös etukäteen, ennen kuin työttömyys tai lomautus alkaa. Tunnistaudu verkkopankkitunnuksella, mobiilivarmenteella tai sirullisella henkilökortilla. Mikäli sinulla ei ole mahdollisuutta tunnistautua palveluumme, ota yhteyttä TE-palveluihin.

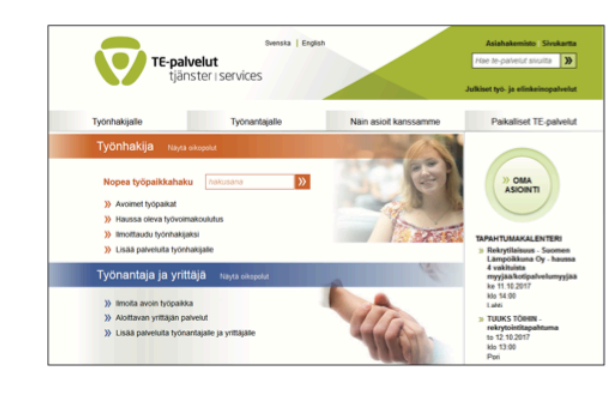

### Työnhaun aloittaminen

#### Täydennä ja tallenna yhteystietosi.

Täydennä työnhaun tiedot ja lähetä ne Työnhaun käynnistys -sivulta.

Mikäli työnhakutilanteessasi ei ole tiedossa muutoksia 3 kk sisällä palvelutarpeesi arvioidaan.

### Palvelutarpeen arviointi

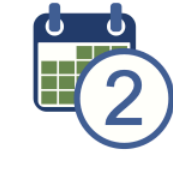

Saitko tehtäväksi palvelutarvearvion? Tee se viimeistään 2 arkipäivän kuluessa.

Palvelutarpeen arvioinnissa arvioit työllistymiseesi vaikuttavia seikkoja (mm. osaaminen, ammattitaito, työkyky ja työnhakutaidot) suhteessa työllistymisen tavoitteisiin.

Voit valita vastaatko palvelutarvettasi arvioiviin kysymyksiin heti tai ilmoitettuun päivämäärään mennessä. Palvelutarvearvion päivittämisen jälkeen päivitä työllistymissuunnitelmasi.

### Työllistymissuunnitelma

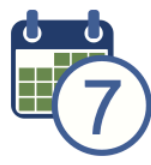

#### Saitko tehtäväksi suunnitelman päivittämisen? Päivitä se viimeistään 7 arkipäivän

Hyväksy sinulle ehdotettu suunnitelma tai laadi oma suunnitelmaehdotuksesi ilmoitettuun päivämäärään mennessä.

kuluessa.

Työnhakusi ja oikeutesi työttömyysetuuteen pysyvät voimassa, kun teet annetut tehtävät määräajassa.

### Työnhaun voimassaoloaikana

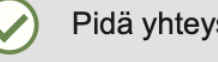

Pidä yhteystietosi ajan tasalla.

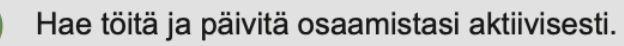

) Osallistu haastatteluihin sekä suunnitelman tarkistamiseen ja laatimiseen.

Jos tilanteessasi tapahtuu muutos, kuten työllistyminen tai opiskelun aloittaminen, ilmoita siitä Oma asiointi -palvelussamme sekä työttömyysetuuden maksajalle.

### **TE-puhelinpalvelut**

| <i>yöttömyysturvaneuvonta</i> | 0295 020 701 |
|-------------------------------|--------------|
| lelefonservice på svenska     | 0295 025 510 |
| Telephone Service in English  | 0295 020 713 |
| Telephone Service in Russian  |              |
| <sup>о</sup> усскоязычная     |              |
| онсультационная служба        | 0295 020 715 |
|                               |              |

Puhelun hinta on asiakkaan oman operaattorisopimuksen mukainen.